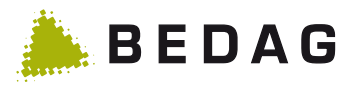

# Manuale utente

secEMAIL AIP

Data:17.05.2017Versione:1.1Addetto/a:Pascal von OwStato:approvatoClassificazione:nessunaDestinatari:AIP

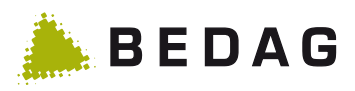

| Vers. | Data       | Cognome         | Osservazioni                                            | Approvazione<br>(visto) |
|-------|------------|-----------------|---------------------------------------------------------|-------------------------|
| 0.1   | 18.10.2016 | Martin Zurbrügg | Versione iniziale                                       |                         |
| 0.2   | 17.11.2016 | Pascal von Ow   | Estensione, schermate video                             |                         |
| 0.3   | 08.12.2016 | Pascal von Ow   | Integrazione certificato root                           |                         |
| 0.4   | 25.01.2016 | Pascal von Ow   | Aggiornamento gruppo di destinatari Confe-<br>derazione |                         |
| 1.0   | 10.02.2017 | Pascal von Ow   | Modifica schermate video                                |                         |
| 1.1   | 15.07.2017 | Martin Page     | Modifica schermate video                                |                         |

### Controllo delle modifiche e approvazione

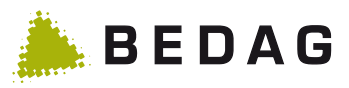

#### Indice

| 1     | Inviare secEMAIL                                                                                                 | 4                    |
|-------|----------------------------------------------------------------------------------------------------|----------------------|
| 1.1   | Microsoft Outlook                                                                                                | 4                    |
| 1.2   | Cellulare                                                                                                    | 4                    |
| 1.3   | Contrassegno dei messaggi                                                                                        | 5                    |
| 2     | Gruppi di destinatari                                                                                            | 5                    |
| 2.1   | Corpi di polizia                                                                                                 | 5                    |
| 2.2   | Autorità federali                                                                                                | 5                    |
| 2.3   | Utenti terzi                                                                                                    | 5                    |
| 2.3.1 | Webmail (opzione standard)                                                                                       | 6                    |
| 2.3.2 | Recapito diretto con certificato S/MIME / chiave PGP                                                             | 7                    |
| 2.3.3 | Passare a S/MIME o PGP                                                                                           | 8                    |
| 3     | FAQ                                                                                                    | 10                   |
| 3.1   | di errore: il certificato non è stato accettato o è ritenuto inattendibile                                       | 10                   |
| 3.2   | Messaggio di errore: sono stati rilevati problemi con la firma. Fare clic sul pulsan per visualizzare i dettagli | te della firma<br>10 |
| 4     | Altre informazioni e assistenza                                                                                  | 13                   |
| 5     | Allegato                                                                                                    | 14                   |
| 5.1   | E-mail di avviso a utenti terzi                                                                                  | 14                   |

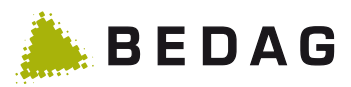

# 1 Inviare secEMAIL

### 1.1 Microsoft Outlook

Fare clic sul pulsante «secEMAIL»

| File       Message       Insert       Options       Format Text       Review       Developer       Image: Construction of the state of the state | 🛐 🖬 🤊 (° 🔺                                            | V                                                                                      | (HTML)                                                                                                    |      |      |
|----------------------------------------------------------------------------------------------------|-------------------------------------------------------|----------------------------------------------------------------------------------------|----------------------------------------------------------------------------------------------------|------|------|
| Image: Subject:       Image: Subject:       Image: Subject: <td< td=""><td>File Message</td><td>Insert Options Format Text</td><td>Review Developer</td><td></td><td>۵ 🕜</td></td<>                                                                                                    | File Message                                          | Insert Options Format Text                                                             | Review Developer                                                                                                    |      | ۵ 🕜  |
| Clipboard Ta       HPI       Basic Text       Ta       Include       Zoom         Image: SecEMAIL - Diese E-Mail Nachricht ist mit secEMAIL geschützt       Image: SecEMAIL - Diese E-Mail Nachricht ist mit secEMAIL geschützt       Image: SecEMAIL - Diese E-Mail Nachricht ist mit secEMAIL geschützt         Image: SecEMAIL - Diese E-Mail Nachricht ist mit secEMAIL geschützt       Image: SecEMAIL - Diese E-Mail Nachricht ist mit secEMAIL geschützt       Image: SecEMAIL - Diese E-Mail Nachricht ist mit secEMAIL geschützt         Image: SecEMAIL - Diese E-Mail Nachricht ist mit secEMAIL geschützt       Image: SecEMAIL - Diese E-Mail Nachricht ist mit secEMAIL geschützt       Image: SecEMAIL - Diese E-Mail Nachricht ist mit secEMAIL geschützt         Image: SecEMAIL - Diese E-Mail Nachricht ist mit secEMAIL geschützt       Image: SecEMAIL - Diese E-Mail Nachricht ist mit secEMAIL geschützt       Image: SecEMAIL - Diese E-Mail Nachricht ist mit secEMAIL geschützt         Image: SecEMAIL - Diese E-Mail Nachricht ist mit secEMAIL geschützt       Image: SecEMAIL - Diese E-Mail Nachricht ist mit secEMAIL geschützt       Image: SecEMAIL - Diese E-Mail Nachricht ist mit secEMAIL geschützt         Image: SecEMAIL - Diese E-Mail Nachricht ist mit secEMAIL geschützt       Image: SecEMAIL - Diese E-Mail Nachricht ist mit secEMAIL geschützt       Image: SecEMAIL - Diese E-Mail Nachricht ist mit secEMAIL geschützt         Image: SecEMAIL - Diese E-Mail Nachricht ist mit secEMAIL geschützt       Image: SecEMAIL geschützt       Image: SecEMAIL geschützt       Image: SecEMAIL geschützt         Image: SecEMAIL - Diese E-Mai                                                                                                    | Paste                                                 | <ul> <li>10 · A A A</li> <li>B I U   Ξ · Ξ ·   導 導</li> <li>A ·   Ξ Ξ Ξ   學</li> </ul> | Image: Image: Image | Tags | Zoom |
| secEMAIL - Diese E-Mail Nachricht ist mit secEMAIL geschützt      To_2 <u>C</u> c <u>Subject:</u>                                                                                                    | Clipboard 🗔 HPI                                       | Basic Text 🕞                                                                           | Include                                                                                                    |      | Zoom |
|                                                                                                    | secEMAIL - Diese E       To       Send       Subject: | -Mail Nachricht ist mit secEMAIL geschützt                                             |                                                                                                    |      |      |

Il messaggio viene trasmesso in modo sicuro.

### 1.2 Cellulare

Far precedere l'oggetto dell'e-mail dal simbolo: //

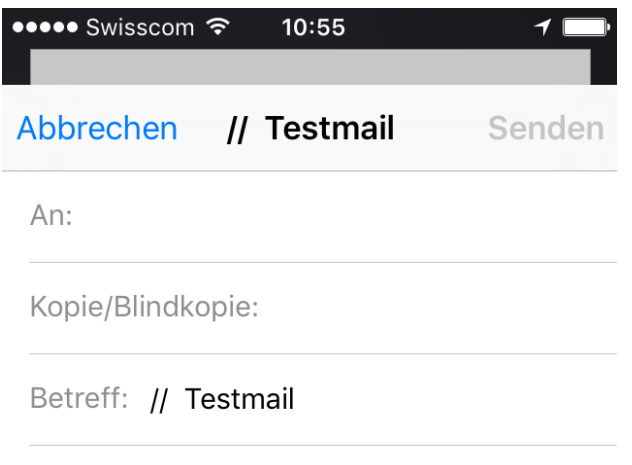

Dies ist eine sichere Nachricht

Il messaggio viene trasmesso in modo sicuro.

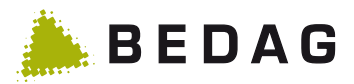

### 1.3 Contrassegno dei messaggi

Per tutti i messaggi inviati tramite secEMAIL, l'oggetto del destinatario sarà contrassegnato con la dicitura [secEMAIL]:

| Von:<br>An:<br>Cc:        | rcm9@police.be.ch<br>von Ow Pascal   | Gesendet: | Mo 07.11.2016 10:31 |
|---------------------------|--------------------------------------|-----------|---------------------|
| Betreff:<br>Signiert von: | test [secEMAIL]<br>rcm9@police.be.ch |           | 🔒 🙎                 |
| Test E-Ma                 | il                                   |           |                     |

Ciò fa sì che anche le risposte vengano sempre automaticamente crittografate. Se in seguito l'utente desidera inviare un messaggio normale deve modificarne adeguatamente l'oggetto.

# 2 Gruppi di destinatari

Il sistema seleziona automaticamente il gruppo di destinatari corretto in base all'indirizzo e-mail del ricevente. I gruppi di destinatari configurati sono i seguenti.

### 2.1 Corpi di polizia

Le e-mail inviate ai corpi di polizia partecipanti tramite il sistema di protezione secEMAIL sono trasmesse in modo sicuro, possono essere lette direttamente dal destinatario e venire visualizzate anche sui dispositivi mobili.

#### 2.2 Autorità federali

Le e-mail inviate alle autorità federali, come il Corpo delle guardie di confine o il Fedpol, tramite il sistema di protezione secEMAIL sono trasmesse in modo sicuro, possono essere lette direttamente dal destinatario e venire visualizzate anche sui dispositivi mobili.

Le e-mail che le autorità federali inviano ai corpi di polizia non sono protette tramite secEMAIL. Se l'impiegato federale vuole inviare una risposta contenente informazioni sensibili deve crittografare la mail utilizzando il certificato S/MIME personale del mittente. Questa viene recapitata direttamente e può essere decodificata e letta solo se si possiede il certificato corrispondente.

#### 2.3 Utenti terzi

Le e-mail inviate a destinatari terzi tramite il sistema di protezione secEMAIL vengono trattenute dal gateway di sicurezza di secEMAIL. Il destinatario riceve automaticamente un'e-mail (vedi allegato al capitolo 4) contenente altre informazioni per la trasmissione del messaggio.

Il destinatario può scegliere se visualizzare il messaggio in Webmail (opzione standard) oppure utilizzare un certificato S/MIME o una chiave PGP.

**Nota bene:** il destinatario riceve la mail di invito solo dopo che è stata attivata una procedura di recapito della password!

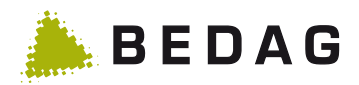

### 2.3.1 Webmail (opzione standard)

Per registrarsi il destinatario deve essere in possesso di una password. A voi viene recapitato a tale scopo un messaggio di posta elettronica come questo:

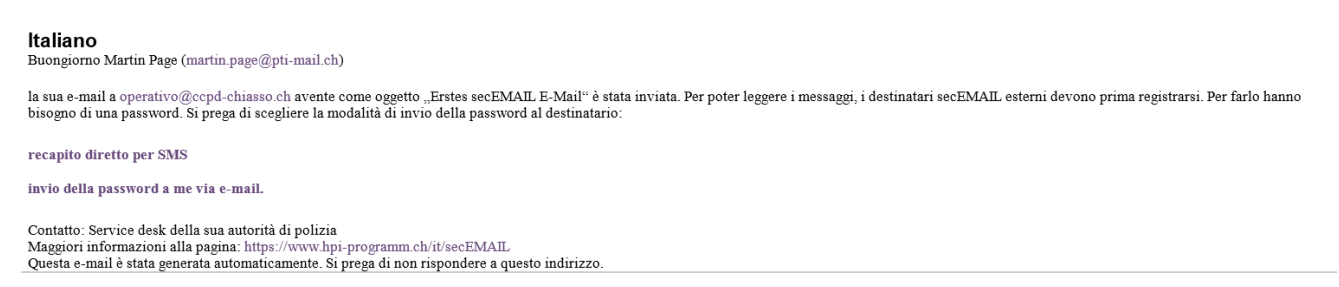

Cliccate su «Recapito diretto per SMS» se siete in possesso del numero di cellulare del destinatario e inseritelo alla seguente pagina Internet:

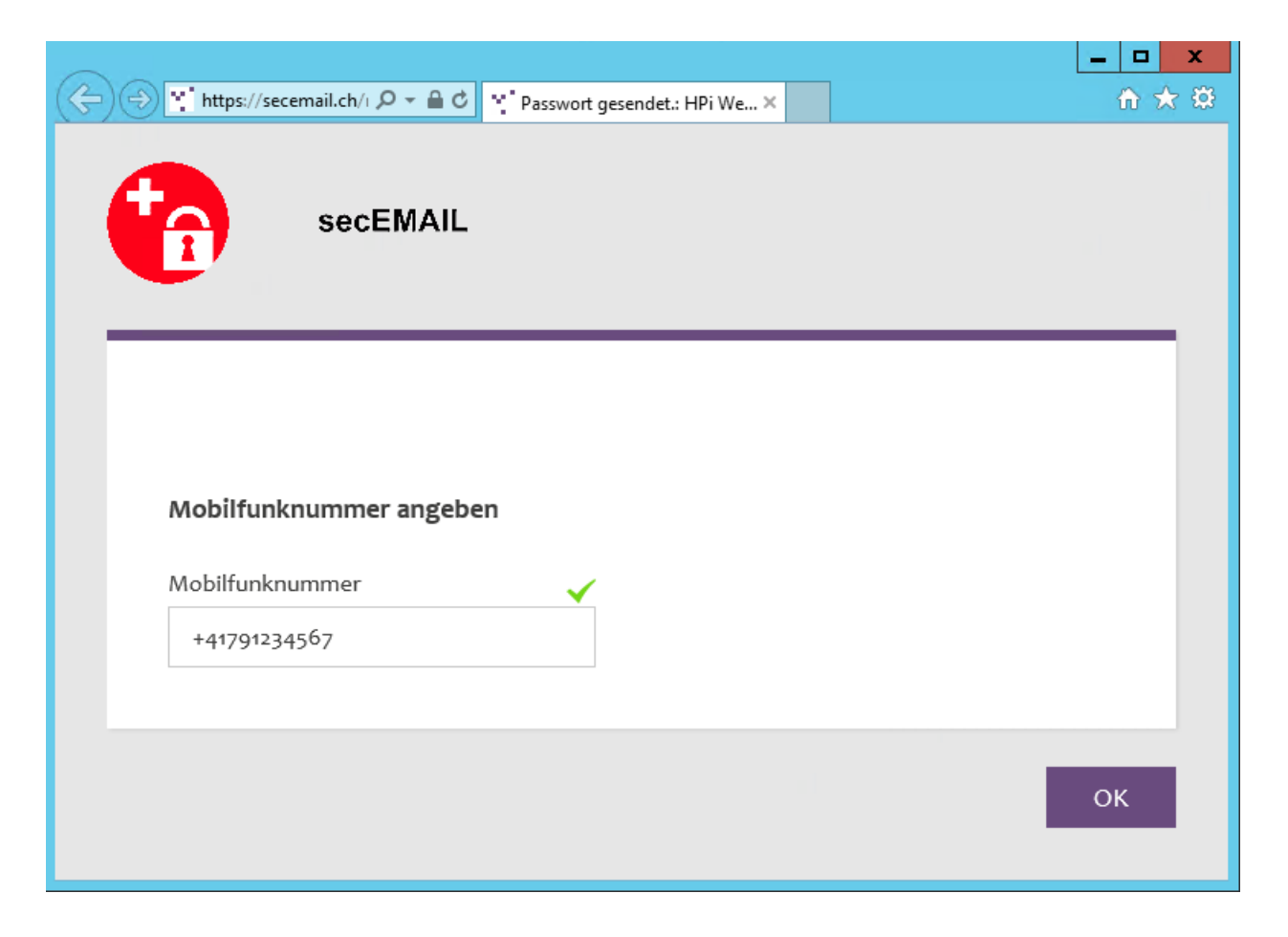

La password iniziale viene inviata automaticamente al destinatario tramite SMS.

In alternativa potete selezionare dall'e-mail l'opzione «Invio della password a me via e-mail». Riceverete così un'e-mail come quella che segue contenente la password iniziale:

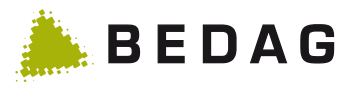

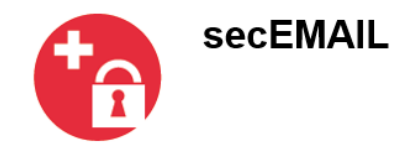

Buongiorno Martin Page (martin.page@pti-mail.ch)

la sua e-mail a \$recipient.name (operativo@ccpd-chiasso.ch) avente come oggetto "Test E-Mail" è stata inviata. Perché il destinatario possa ricevere e leggere l'e-mail, occorre inviargli separatamente la password seguente (non via posta elettronica).

One-time password: xxxxx

Contatto: Service desk della sua autorità di polizia Maggiori informazioni alla pagina: https://www.hpi-programm.ch/it/secEMAIL Questa e-mail è stata generata automaticamente. Si prega di non rispondere a questo indirizzo

Comunicate a voce la password al destinatario. La password non va in nessun caso trasmessa via email! Le uniche opzioni per comunicarla sono il telefono o l'invio automatico per SMS.

Una volta che l'utente terzo ha completato la registrazione, l'e-mail che era stata bloccata viene automaticamente recapitata e voi ne ricevete la relativa conferma:

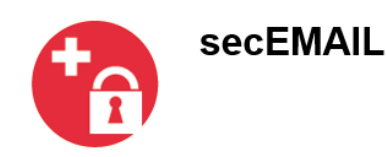

Buongiorno Martin Page (martin.page@pti-mail.ch)

la sua e-mail a \$recipient.name (operativo@ccpd-chiasso.ch) avente come oggetto "Test E-Mail" è stata inviata tramite un sistema sicuro.

Contatto: Martin Page (martin.page@pti-mail.ch) Maggiori informazioni alla pagina: https://www.hpi-programm.ch/it/secEMAIL Questa e-mail è stata generata automaticamente. Si prega di non rispondere a questo indirizzo.

La registrazione va eseguita una sola volta. Per le e-mail future il destinatario terzo riceve soltanto un'e-mail di avviso ogni qualvolta un nuovo messaggio arriva nella sua cartella Webmail (v. allegato al capitolo 4).

I messaggi presenti su Webmail sono eliminati al più tardi dopo 60 giorni.

#### 2.3.2 Recapito diretto con certificato S/MIME / chiave PGP

Se l'utente terzo è già in possesso di un certificato S/MIME, può rispondere al messaggio di posta elettronica con altre informazioni e contrassegnarlo con il proprio certificato S/MIME personale. L'email trattenuta dal gateway di sicurezza di secEMAIL viene poi recapitata immediatamente. In questo caso non è necessario entrare in possesso della password unica. L'accesso a Webmail viene così disattivato e non è più utilizzabile.

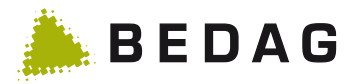

Se l'utente in un secondo momento dovesse voler utilizzare una chiave PGP personale o passare da Webmail a S/MIME, deve definirne corrispondentemente le impostazioni dal portale web (https://secemail.ch). Per maggiori informazioni, fare riferimento al capitolo successivo. L'e-mail di conferma che ricevete voi non cambia rispetto a quella sopra riportata se l'e-mail è stata inviata in modo criptato tramite S/MIME o PGP.

#### 2.3.3 Passare a S/MIME o PGP

Sul portale web (https://secemail.ch) è possibile caricare, alla voce Certificati, i certificati o le chiavi PGP personali in proprio possesso.

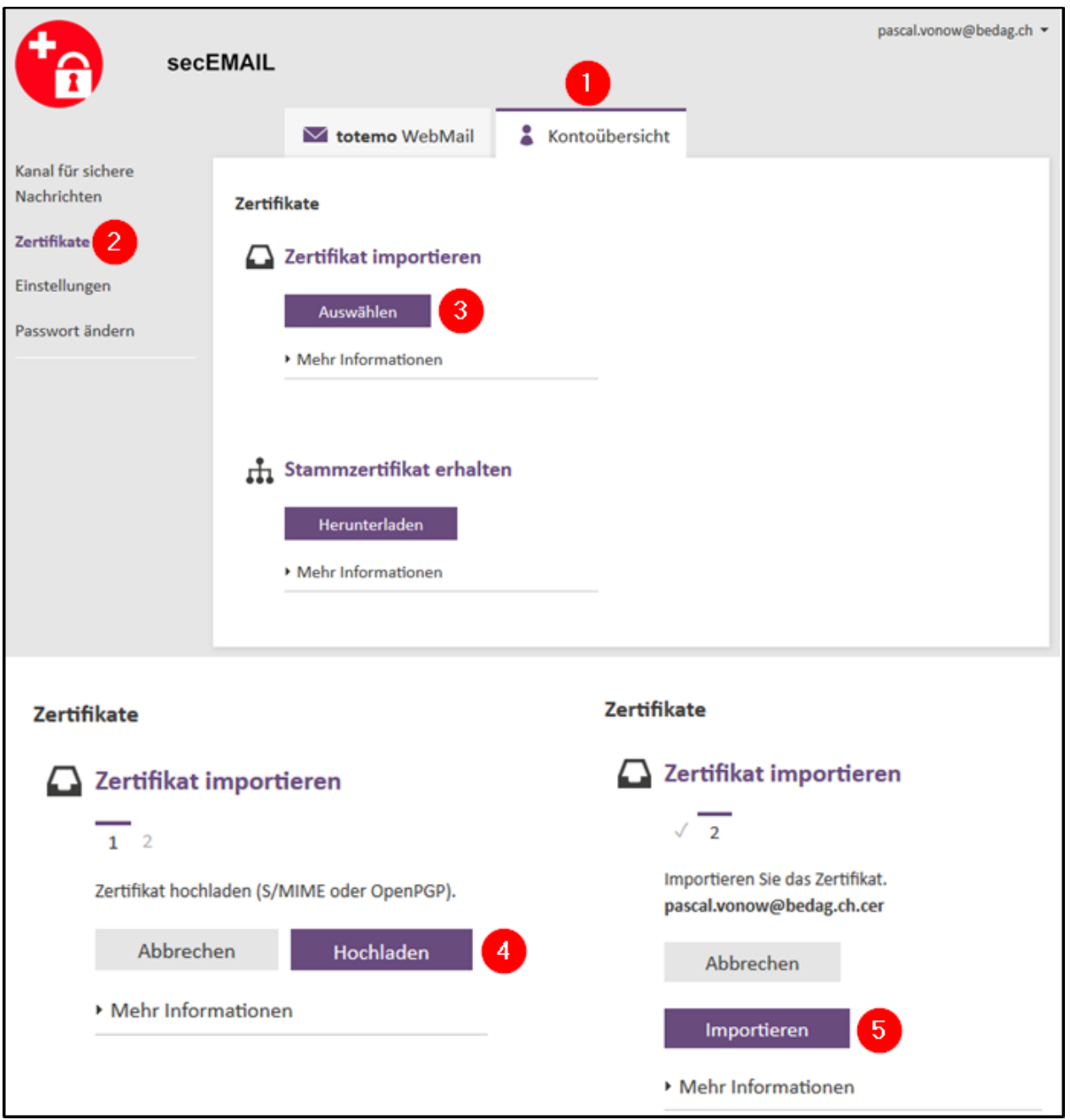

Dopo averli importati, questi saranno visualizzati nella panoramica dei certificati disponibili insieme a informazioni sul loro utilizzo.

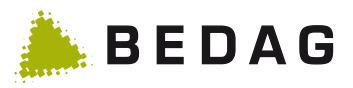

| i Zertifikat erfo                             | olgreich importiert, Vertrauensstatus: TRUST_                                                                                                 | ОК.        |    |    |                       | × |
|-----------------------------------------------|----------------------------------------------------------------------------------------------------|------------|----|----|-----------------------|---|
| Zertifikate                                   |                                                                                                    |            |    |    |                       |   |
| <b>Zertifikat wurde</b><br>Sie finden das imp | <b>e erfolgreich importiert</b><br>portierte Zertifikat in der nachstehenden I                                                                | Liste.     |    | So | rtieren 🔻             |   |
| Aussteller                                    | Ausgestellt für                                                                                                    | Gültig bis | w. | 0  | Тур                   |   |
| COMODO SHA                                    | pascal.vonow@bedag.ch                                                                                                    | 07.10.2017 | ✓  | ✓  | S/MIME-<br>Zertifikat | • |
| von Ow Pascal <                               | von Ow Pascal <pascal.vonow@beda< td=""><td>13.11.2021</td><td>✓</td><td>✓</td><td>OpenPGP-<br/>Schlüssel</td><td>•</td></pascal.vonow@beda<> | 13.11.2021 | ✓  | ✓  | OpenPGP-<br>Schlüssel | • |

Per utilizzare un certificato o una chiave PGO per i messaggi inviati in futuro occorre modificare le relative impostazioni.

| se se                            | cEMAIL  | pascal.vonow@bedag.ch 🕶                                                                                                    |
|----------------------------------|---------|----------------------------------------------------------------------------------------------------|
|                                  |         | totemo WebMail & Kontoübersicht                                                                                                    |
| Kanal für sichere<br>Nachrichten | Kanal f | ür sichere Nachrichten                                                                                                    |
| Zertifikate                      | 0       | Kotemomail® WebMail                                                                                                    |
| Einstellungen                    |         | Sie können Nachrichten direkt in Ihrem Webbrowser lesen.                                                                                                    |
| Passwort ändern                  |         | Mehr Informationen                                                                                                    |
|                                  | ۵ 3     | <ul> <li>Ihr Postfach mit S/MIME-Zertifikat</li> <li>Nachrichten werden mit Ihrem S/MIME-Zertifikat verschlüsselt und direkt an Ihr<br/>Postfach gesendet.</li> <li>Mehr Informationen</li> </ul> |
|                                  | 0       | Hr Postfach mit OpenPGP-Schlüssel                                                                                                    |
|                                  |         | Nachrichten werden mit Ihrem OpenPGP-Schlüssel verschlüsselt und direkt an Ihr<br>Postfach gesendet.                                                                                              |
|                                  |         | Mehr Informationen                                                                                                    |
|                                  |         | 4<br>Abbrechen Speichern                                                                                                    |

Nota: la modifica si applica solo ai nuovi messaggi. Le e-mail esistenti restano in Webmail.

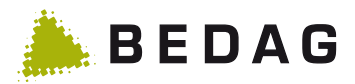

# 3 FAQ

### 3.1 di errore: il certificato non è stato accettato o è ritenuto inattendibile

Se l'autorità emettente il certificato (CA) non è ancora presente nell'elenco dei certificatori attendibili, l'utente riceve il seguente messaggio:

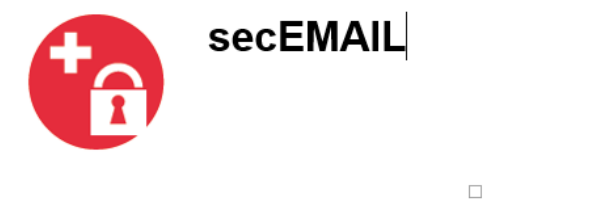

Buongiorno Peter Muster (peter.muster@extern.ch)

#### il suo certificato deve essere ancora elaborato manualmente su secEMAIL Service.

Per la nostra politica di sicurezza il certificato da lei utilizzato non potrà essere trattato automaticamente. Questa funzione deve essere ripetuta manualmente. La preghiamo di prevedere un ritardo nel recapito dei suoi messaggi.

Contatto: \$sender.name (<u>\$sender.mailAddress</u>) Per ulteriori informazioni: <u>https://www.hpi-programm.ch/de/secEMAIL</u> Questo messaggio è stato generato automaticamente, la preghiamo di non rispondere a questo indirizzo e-mail.

Anche Bedag, in quanto gestore, riceve un avviso e provvedere ad aggiungere le autorità di certificazione attendibili. Dopo l'approvazione, l'e-mail viene recapitata normalmente.

# 3.2 Messaggio di errore: sono stati rilevati problemi con la firma. Fare clic sul pulsante della firma per visualizzare i dettagli.

In Outlook appare un messaggio di errore simile a questo: Signiert von: Probleme mit der Signatur. Klicken Sie auf die Signaturschaltfläche, um Details anzuzeigen.

I certificati della variante di recapito B delle organizzazioni utenti vengono rilasciati da un servizio con propria autorità di certificazione, la quale, perciò, deve essere registrata come CA radice attendibile. Per farlo si procede così:

- 1. scaricare il certificato dal sito web https://www.hpi-programm.ch/it/secEMAIL
- 2. fare doppio clic sul file secemail-RootCA.cer
- 3. installare il certificato:

1 🌒

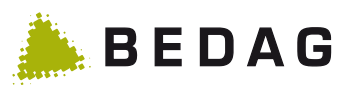

| Zertifikat                                                                                                    |                                                                                                    |                                                                                                    | X                                                                                                    |                                                                                  |     |
|----------------------------------------------------------------------------------------------------|----------------------------------------------------------------------------------------------------|----------------------------------------------------------------------------------------------------|----------------------------------------------------------------------------------------------------|----------------------------------------------------------------------------------|-----|
| Allgemein Details Zertifizier                                                                                                    | rungspfad                                                                                            |                                                                                                    |                                                                                                    |                                                                                  |     |
| Zertifikatsinfor<br>Dieses Zertifizierungs<br>vertrauenswürdig. Ins<br>den Speicher vertraue<br>Stammzertifizierungs<br>Vertrauensstellung zu | mationen<br>stellen-Sta<br>stallieren S<br>enswürdige<br>stellen, um<br>aktivierer                   | ammzertifikat ist nie<br>ie das Zertifikat in<br>er<br>1 die<br>1.                                                                                                    | cht                                                                                                    |                                                                                  |     |
| Ausgestellt für:                                                                                                    | secemail.ch                                                                                          | ROOT                                                                                                    |                                                                                                    |                                                                                  |     |
| Gültig ab 17. 11.                                                                                                    | secemail.ch<br>2016 <b>bis</b>                                                                       | 12. 11. 2036                                                                                                    |                                                                                                    |                                                                                  |     |
| Veitere Informationen über ;                                                                                                    | ertifikat insta<br>Zertifikate                                                                       | Ausstelle                                                                                                    | rerklärung<br>OK                                                                                                    |                                                                                  |     |
| Zertifikatimport-Assistent                                                                                                    |                                                                                                    |                                                                                                    |                                                                                                    |                                                                                  | x   |
|                                                                                                    | Will<br>Dieser<br>Zertifik<br>vom Da<br>Ein vor<br>dient d<br>für der<br>Netzwe<br>System<br>Klicken | kommen<br>Assistent hilft Ihnen be<br>aten, Zertifikatvertrau<br>atenträger in den Zertif<br>er Identitätsbestätigur<br>Datenschutz oder für<br>erkverbindungen. Ein Z<br>ibereich, in dem Zertifik<br>Sie auf "Weiter", um d | im Kopieren von<br>enslisten und -sp<br>ikatspeicher.<br>elle ausgestellter<br>ig. Es enthält Inf<br>den Aufbau sich<br>ertifikatspeicher i<br>iate gespeichert<br>en Vorgang fortz | errlisten<br>Szertifikat<br>ormationen<br>erer<br>ist der<br>werden.<br>usetzen. |     |
|                                                                                                    |                                                                                                    | < Zur 2                                                                                                    | Weiter >                                                                                                    | Abbred                                                                           | hen |

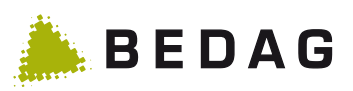

| Zertifikatimport-Assistent                                                                                                    |
|----------------------------------------------------------------------------------------------------|
| Zertifikatspeicher                                                                                                    |
| Zertifikatspeicher sind Systembereiche, in denen Zertifikate gespeichert werden.                                               |
| Windows kann automatisch einen Zertifikatspeicher auswählen, oder Sie können einen<br>Speicherort für die Zertifikate angeben. |
| Zertifikatspeicher automatisch auswählen (auf dem Zertifikattyp basierend)                                                     |
| 3      Alle Zertifikate in folgendem Speicher speichern                                                                        |
| Zertifikatspeicher:                                                                                                    |
| Vertrauenswürdige Stammzertifizierungsstellen 4 Durchsuchen                                                                    |
| _                                                                                                    |
|                                                                                                    |
|                                                                                                    |
|                                                                                                    |
| Weitere Informationen über Zertifikatspeicher                                                                                  |
| < Zurü 5 Weiter > Abbrechen                                                                                                    |

| Fertigstellen des Assistenten                                                                                                    |
|----------------------------------------------------------------------------------------------------|
| Das Zertifikat wird importiert, nachdem Sie auf "Fertig<br>stellen" geklickt haben.<br>Sie baben folgende Einstellungen ausgewählt: |
| Vom Benutzer gewählter Zertifikatspeicher Vertrauenswür<br>Inhalt Zertifikat                                                        |
|                                                                                                    |
| ۲ (III) کې د د د د د د د د د د د د د د د د د د                                                                                      |
|                                                                                                    |
| < Zurü 6 Fertig stellen Abbrechen                                                                                                   |
|                                                                                                    |

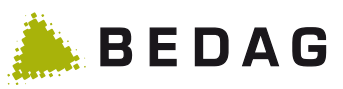

| Sicherheits | warnung                                                                                                    |                                     |    | 23 |  |
|-------------|----------------------------------------------------------------------------------------------------|-------------------------------------|----|----|--|
|             | Sie sind im Begriff, ein Zertifikat von einer Zertifizierungsstelle z<br>installieren, die sich wie folgt darstellt:                                                                                                    | <u>u</u>                            |    |    |  |
|             | secemail.ch ROOT                                                                                                    |                                     |    |    |  |
|             | Es wird nicht bestätigt, dass das Zertifikat wirklich von "secema<br>ROOT" stammt. Wenden Sie sich an "secemail.ch ROOT", um o<br>Herkunft zu bestätigen. Die folgende Zahl hilft Ihnen bei dieser<br>weiter:                                                                                                | iil.ch<br>lie<br>n Proze            | 55 |    |  |
|             | Fingerabdruck (sha1): DB79CE28 ABC32736 1D521956 041FE201<br>72E3390A                                                                                                    |                                     |    |    |  |
|             | Warnung:<br>Wenn Sie dieses Stammzertifikat installieren, wird automatisch<br>Zertifikaten vertraut, die von dieser Zertifizierungsstelle ausgest<br>werden. Die Installation mit einem unbestätigten Fingerabdruc<br>ein Sicherheitsrisiko dar. Falls Sie auf "Ja" klicken, nehmen Sie o<br>Risiko in Kauf. | allen<br>ællt<br>k stellt<br>lieses |    |    |  |
|             | Möchten Sie dieses Zertifikat installieren?                                                                                                    |                                     |    |    |  |
|             | 7 Ja                                                                                                    | Nei                                 | n  |    |  |
| Zertifik    | atimport-Assistent                                                                                                    | 23                                  | J  |    |  |
|             | Der Importvorgang war erfolgreich.                                                                                                    |                                     |    |    |  |
|             | ОК                                                                                                    |                                     |    |    |  |

4. al riavvio di Outlook la firma viene reputata attendibile

| 2 | Die digitale Signatur dieser Nachricht ist gültig und<br>vertrauenswürdig.                                                                         |
|---|----------------------------------------------------------------------------------------------------|
|   | Klicken Sie auf "Details", um weitere Informationen zum<br>Zertifikat zu erhalten, das für die digitale Signatur der Nachricht<br>verwendet wurde. |
|   | Details                                                                                                    |

# 4 Altre informazioni e assistenza

Ulteriori informazioni e risposte alle domande più frequenti sono disponibili alla pagina <u>https://www.hpi-programm.ch/it/secEMAIL</u>.

Per problemi tecnici rivolgersi al proprio helpdesk.

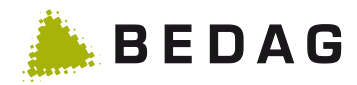

#### Allegato 5

#### 5.1 E-mail di avviso a utenti terzi

E-mail di avviso a utenti terzi che ricevono per la prima volta un messaggio sicuro tramite secEMAIL:

#### Italiano

#### Phui (phui@police.be.ch)

desidera inviarle un messaggio, il cui contenuto riveste carattere di riservatezza. Pertanto il messaggio viene trasmesso in modo protetto

Per poter leggere ovvero ricevere il messaggio riservato, ha diverse possibilità. La preghiamo di scegliere l'opzione che preferisce e di seguire le relative istruzioni

Opzione 1: Leggere l'e-mail nella Web Mail sicura Può leggere l'e-mail in modo sicuro sul suo Web Browser, cliccando sul seguente Link: WebMail sicura, L'e-mail viene conservata sul Server per 60 giorni e poi eliminata.

La Password necessaria le viene fornita dal mittente. Successivamente le viene richiesto di assegnare una Password personale. Deve avere un lunghezza di almeno 8 caratteri ed essere composta da lettere e numeri.

# Opzione 2: È in possesso di un certificato S/MIME Occorre procedere con i seguenti passaggi:

- Risponda con un'e-mail firmata.
  Subito dopo riceverà l'e-mail originale dal mittente, precedentemente crittografata con la sua chiave pubblica.
  Qualora le seguenti mail non siano fidate, la preghiamo di installare il certificato Root secondo la seguente pagina web.

In ambedue i casi il messaggio di Phui sarà automaticamente criptato con la Sua chiave pubblica ed inviato direttamente al Suo indirizzo email

Nota: Se possiede un certificato S/MIME selfsigned o una PGP-Key, può caricarli in gualsiasi momento nella Webmail.

In caso di dubbi, la preghiamo di consultare la pagina Web o di rivolgersi al mittente (phui@police.be.ch). Quest'ultimo renderà possibile la comunicazione con il supporto

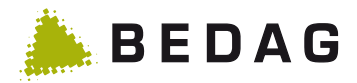

E-mail di avviso che gli utenti (terzi) di Webmail già registrati ricevono all'arrivo di un nuovo messaggio:

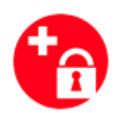

secEMAIL

Guten Tag Pascal von Ow (pascal.vonow@bedag.ch)

Rcm9 (rcm9@police.be.ch) hat Ihnen ein secEMAIL geschickt. Loggen Sie sich dafür unter dem folgenden Link ein: secEMAIL.

Kontakt: Rcm9 (rcm9@police.be.ch) Weitere Informationen unter: https://www.hpi-programm.ch/de/secEMAIL Dies ist eine automatisch generierte Nachricht, bitte antworten Sie nicht an diese E-Mail-Adresse.